Siemens PLM Software

Greater China Technical Tips & News Hot Line:800-810-1970

2017-6-23

#### Siemens PLM Software 技術技巧及新聞

歡迎流覽《Siemens PLM Software 技術技巧及新聞》,希望它能成為 Siemens PLM Software 技術支援團隊將 Siemens PLM Software 最新產品更新、技術技巧及新聞傳遞給用戶的一種途徑

#### Date: 2017/06/23

#### License Tips

### 1. Mac OS: "getcid"程式無法正常工作

#### Symptom

下載 Mac OS 作業系統的 "getcid" 工具,在執行的時候作業系統把這個檔當成文檔,用 TextEdit.來打開,無法作為可執行程式正常工作。

#### Solution

下面設定可以讓系統按照可執行程式執行"getcid":

- 打開終端視窗
- 輸入 "chmod +x " (注意,在"+x"後面需要有一個空格)
- -把下載好的 "getcid" 檔從 Finder 拖拽到終端視窗中。

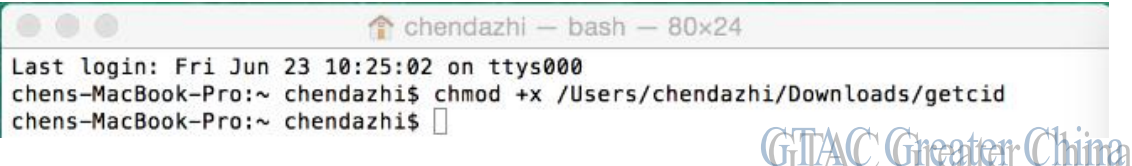

- 回車

在 Finder 中按兩下 "getcid ",此時系統會執行這個程式。

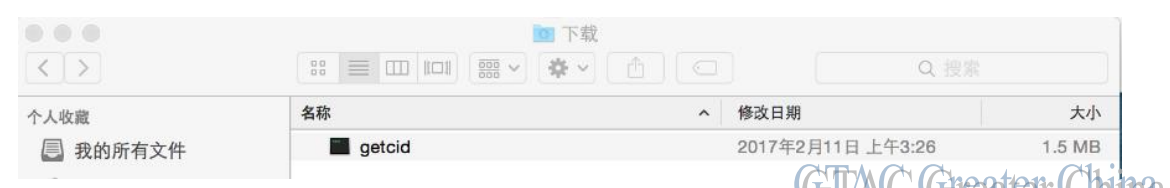

得到需要的 CID

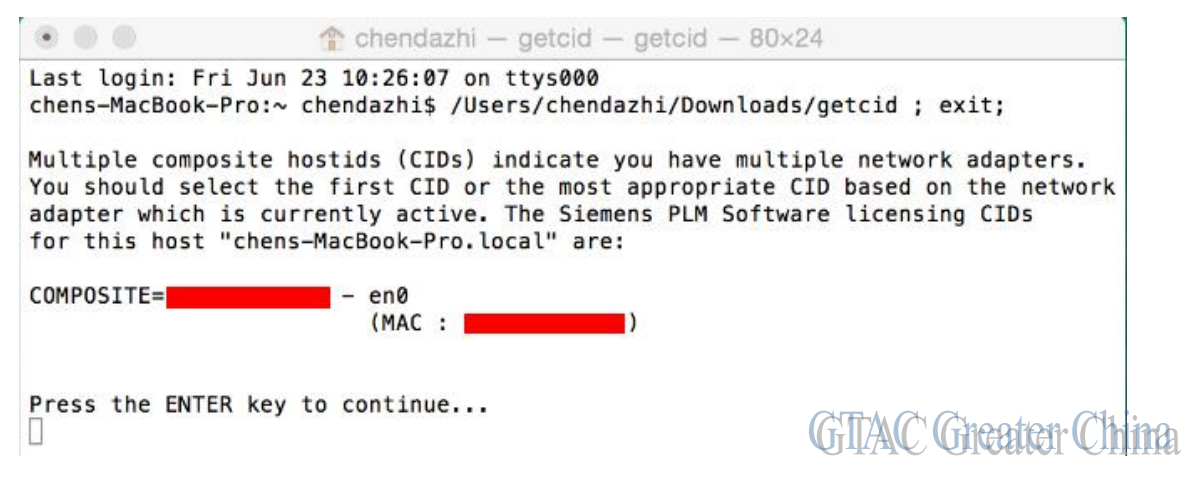

# SIEMENS

Siemens PLM Software

Greater China Technical Tips & News Hot Line:800-810-1970

2017-6-23

#### **Teamcenter Tips**

## 2. 在 Windows10 上無法安裝兩層用戶端

#### 問題/症狀:

管理員無法在 Windows10 系統上安裝指向遠端 TC DATA 的兩層用戶端,由於安裝需要訪問另一台伺服器上的 TC DATA,因此 TC DATA 需要下面的許可權控制:

-該目錄必須是共用的。

-Windows 10 用戶端電腦必須能夠訪問

-必須使用"作為系統管理員"來運行 TEM

問題的根源在於 Windows10 作業系統對於遠端映射驅動的訪問是受限的,但是可以通過修改 Windows10 用戶端電腦的註冊表來解決。

#### 方案

為了能夠在 Windows10 上安裝指向遠端伺服器 TC DATA 的 Teamcenter 兩層用戶端,需要執行如下步驟:

· 在 TC DATA 的伺服器端:

右擊 TC DATA 資料夾目錄。

#### 選擇共用

確保 Windows10 用戶端上的使用者具有該共用目錄的讀寫許可權

· 在用戶端 Windows10 機器端:

(1) 創建一個網路映射指向服務端的 TC DATA 共用目錄

(2) 為映射驅動設置屬性

使用系統管理員打開註冊表

流覽到如下鍵

HKEY\_LOCAL\_MACHINE\SOFTWARE\Microsoft\Windows\CurrentVersion\Policies\System

在右側面板,會有 ConsentPromptBehaviorAdmin, ...等信息。

在空白的地方右鍵滑鼠,選擇新建,,,,選擇增加 DWORD(32bit)。

鍵名為 EnableLinkedConnections。

選中該鍵,滑鼠右鍵,設置值為1

重啟用戶端電腦,此時就能夠看到映射的驅動。

現在,當在 windows10 安裝兩層用戶端時,在執行到設置 2 層伺服器設置和指向 TC Data 時,就可以選擇 在步驟 1 中設置的映射驅動。

Greater China Technical Tips & News Hot Line:800-810-1970

2017-6-23

Tecnomatix Tips

# 3. <u>Fanuc RCS 載入為什麼會出現錯誤: "The RCS could not be</u> initialized", 如何解決?

問題 /症狀:

-----

載入 Fanuc RCS 的時候, PS 報錯: "The RCS could not be initialized: Service cannot

initialize another instance of a robot(-58)"

用戶環境:

Robot-Model : r2000ib200r Instance-Name : r1\_test Process Simulate V12.0 Fanuc RCS - V7.7

解決方法:

-----

1) 在 Fanuc RCS server 7.70 的目錄中創建一個檔: 'specific.cfg', 這個檔的內容是下麵的 2 行:

r2000ib200r r1\_test

2) 重新啟動 Process Simulate, 重新啟動 Fanuc RCS;

3) 選擇 robot properties 的下拉選項中選擇 Manipulator type。

V7.70@r1\_test 或者 V7.70@r2000ib200r

這樣的設置後,就能解決 Fanuc RCS 載入的問題。

Greater China ME&S Service Team PRC Helpdesk (Mandarin): 800-810-1970 Taiwan Helpdesk (Mandarin): 00801-86-1970 HK Helpdesk (Cantonese): 852-2230-3322 Global Technical Access Center: <u>http://www.siemens.com/gtac</u> Siemens PLM Software Web Site: <u>http://www.plm.automation.siemens.com/zh\_cn/</u>

此e-mail newsletter 僅提供給享有產品支援與維護的Siemens PLM 軟體使用者。當您發現問題或 希望棄訂,請發送郵件至 <u>helpdesk cn.plm@siemens.com</u>聯繫,如棄訂,請在標題列中注明"棄 訂"